## TOKYO DOME CITY 무료 Wi-Fi 전자 메일 주소로 로그인하는 방법

|                                                                                                    | 2                                                                                                    |
|----------------------------------------------------------------------------------------------------|----------------------------------------------------------------------------------------------------|
| TOKYO DOME CITY                                                                                                    |                                                                                                    |
|                                                                                                    | 응지민 기가 부분은 10ky이어지원(1)<br>영화금민산복료 문란복 역전 (48년18년 8년 서법)이 특성 북전시간(1)위원(41)<br>동료 비사학을 정당 (11) 학을 통료 관리 관리 관리 우리 가을 적 방법은 적당을 행복을 확고되었다며 특성 전자가 특성의 역정 (11) 가을 통료 관리 관리 2017년<br>FPFE 11(1-5) 이 은 약국 1 |
| · 전비승은 중앙형 별고 눈물 및 이용자의 분포 등신· 함께 동가는 실시합니다. www. 능만 우신 Wina 페이지에 경고<br>프 Mind 등 영향 (센지·)을 통 보유원시간<br>로 Win 에용 역량 (센지·)을 통 보유원시간<br>FFEEE Win-18 이승 약과 | 🐼 পঞ্জপশু হল                                                                                                    |
|                                                                                                    | SNS 계정으로 로그인하십시오<br>전화 번호로 로그인하십시오                                                                                                    |
| SNS 개칭으로 로그인하십시오                                                                                                    | 신사 매월 주소로 로그인하십시오                                                                                                    |
| 전화 변호로 로그인아십시오                                                                                                    | 비열명호 비열명호                                                                                                    |
| 신자 메일 루소로 로그인하십시오<br>자주호는 일반                                                                                                    | 25 V 19                                                                                                    |
| 이메일 주소 로그인 버튼을 누릅니다                                                                                                    | 등록 버튼을 누릅니다                                                                                                    |
|                                                                                                    | 4                                                                                                    |
|                                                                                                    |                                                                                                    |
| 이메일 주소 등록                                                                                                    | 이메일 주소 등록 완료                                                                                                    |
| 이해일 주소* 1                                                                                                    |                                                                                                    |
| 이백일 주소(개입력) ▲                                                                                                    | 《에너머~ddWoodp로 미탈면요가 보험된 메일이 공산되었습니다.<br>오늘 2359까지 로그인 후 회원 등록을 완료하시기 바라니다.                                                                                                    |
| 로그인 ID는 이메일 주소입니다.(로그인 ID는 변경 불가랍니다.)@stwifip 계정에서 등록하신 이메일 주소                                                                                         | 로그인 페이지로 돌아가기                                                                                                    |
| 로 비밀변호가 포함된 메일을 보내드립니다.@sbwifip 계정 메일 수신이 가능하도록 스팸 메일 설정을 해<br>제 부탁드립니다.                                                                               | 브라우저의 뒤로 버튼 및 새로 고정 버튼을 사용하지 마십시오.                                                                                                    |
|                                                                                                    |                                                                                                    |
| 브라우저의 뒤로 버튼 및 새로 고형 버튼을 사용하지 마습시오.                                                                                                    |                                                                                                    |

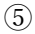

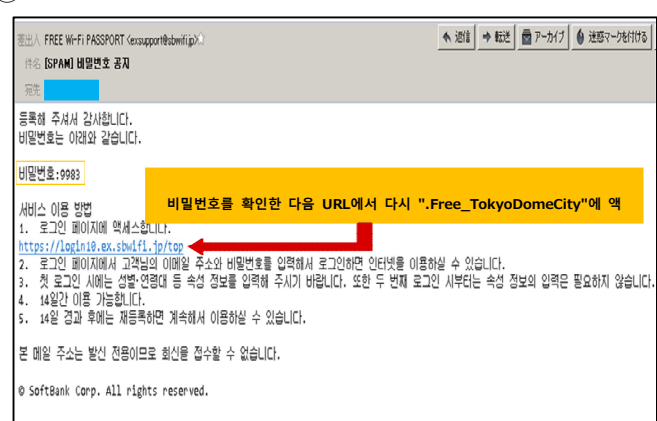

 $\bigcirc$ 

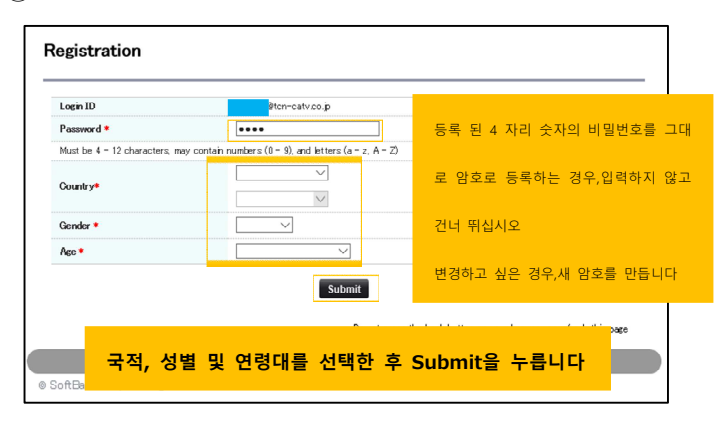

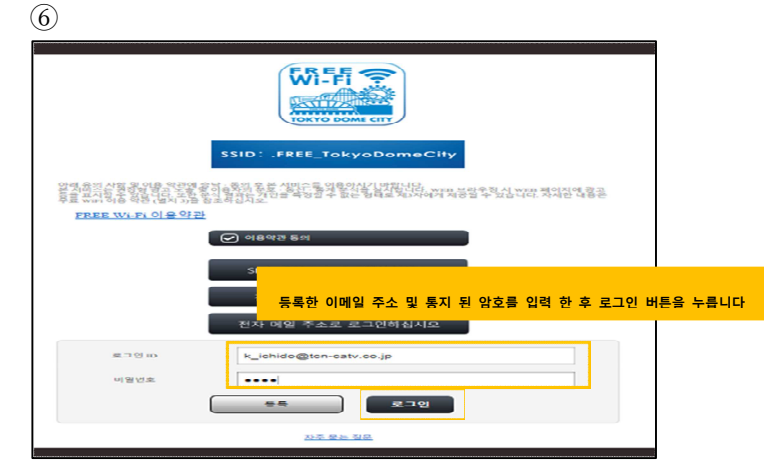

8

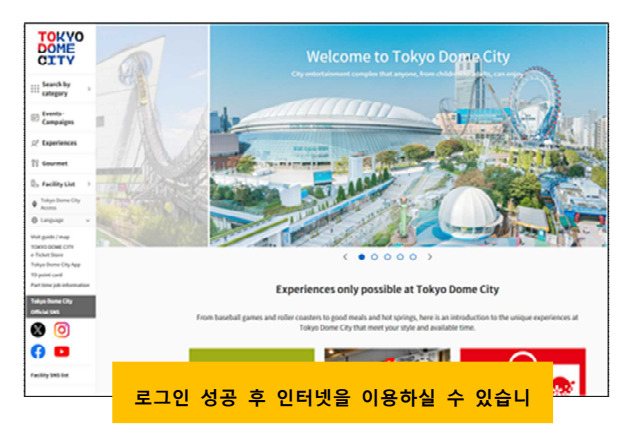